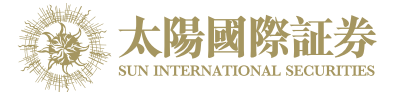

## 太陽國際証券下載交易平台

## 安裝程序

太陽國際証券有限公司

最後更新日期: 2015年4月15日

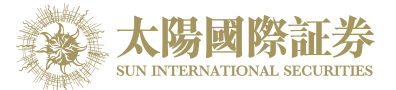

- 1. 客戶先進入本公司網頁 www.sunisec.com, 下載太陽國際証券下載交易平台到本機上。
- 2. 下載後,打開並運行 SUNISEC\_DTP\_tc.msi

|         |                                                                                                    |  | 0 |
|---------|----------------------------------------------------------------------------------------------------|--|---|
|         | SUNISEC_DTP_en.msi<br>Windows Installer Package<br>9.93 MR<br>SUNISEC_DTP_tc.msi<br>Windows Installer Package<br>10.8 MB |  |   |
| OS (C:) |                                                                                                    |  |   |

3. 開始安裝 - 按"下一步"

| 岁太陽國際証券 - 證券交易平台                  |          |
|-----------------------------------|----------|
| 歡迎使用 太陽國際証券 – 證券交易平台 安裝精靈         |          |
| 安裝程式將在安裝過程中引導您在電腦上安裝太陽國際証券 - 證券交易 | 平台。      |
|                                   |          |
| 警告:本電腦程式著作受著作權法及國際公約之保護。未經授權擅自複製  | 威散佈本電腦程式 |
| 著作之全部或部分,將導致嚴厲的民事和刑事處分,且將被依法提起最大  | 、範圍的追訴。  |
| <b>取消</b> <上一步(B)                 | 下一步(N)>  |

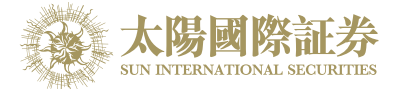

4. 選擇安排資料夾後,按"下一步"

| 安裝資料夾<br>試將安裝太陽國際証券 - 論券交易平台 至下列資料夾。<br>"此資料夾中安裝,請按 [下一步]。若要安裝至不同的資料夾,請不<br>較按 [創覽]。<br>純文[D:<br>SunInternationalSecurities、<br>自己或此電腦的所有使用者安裝太陽國際証券 - 論券交易平台 | E下列方規輸入資料 |
|----------------------------------------------------------------------------------------------------|-----------|
| 武將安裝太陽國際証券 - 論券交易平台 至下列資料夾。<br>正此資料夾中安裝,請按 [下一步]。若要安裝至不同的資料夾,請れ<br>「政技 [劉寶]。<br>补夾佢:<br>SunInternationalSecurities、<br>自己或此電腦的所有使用者安裝 太陽國際証券 - 論券交易平台         | E下列方規輸入資料 |
| E赴資料夾中安裝,請按 [下一步]。若要安裝至不同的資料夾,請估<br>戰技 [劉聲]。<br>补夾 [D:<br>SunInternational Securities \<br>自己或此電腦的所有使用者安裝 太陽國際証券 - 諸券交易平台                                     | E下列方規輸入資料 |
| 特次(E):<br>SunInternational Securities、<br>自己或此電腦的所有使用者安裝太陽圈際証券 - 諸券交易平台                                                                                       |           |
| SunInternational Securities \<br>自己或此電腦的所有使用者安裝太陽國際証券 - 證券交易平台                                                                                                |           |
| 自己或此電腦的所有使用者安裝太陽圈際証券 - 諸券交易平台                                                                                                    | 瀏覽(R)     |
| 9自己或此電腦的所有使用者安裝太陽國際証券 - 諸券交易平台                                                                                                    | 磁肆空間(D)   |
| 自己或此電腦的所有使用者安裝太陽國際証券 - 諸券交易平台                                                                                                    |           |
|                                                                                                    |           |
| 所有律田老心                                                                                                    |           |
| /川有(丈円者(に)                                                                                                    |           |
| (重自己(M)                                                                                                    |           |
|                                                                                                    |           |
| 取消 <上一步(B                                                                                                    | T-++(N)>  |

5. 確認並按"下一步"開始安裝

| 以太陽國際証券 - 證券交易平台 |                   |                   |
|------------------|-------------------|-------------------|
| 確認安裝             |                   | <b>E</b> .        |
| 安裝程式已經準備好在您的電腦」  | 上安裝太陽圈際証券 - 諸券交易- | ₽ <del>1</del> 6. |
| 諸按[下一步]開始安裝。     |                   |                   |
|                  |                   |                   |
|                  |                   |                   |
|                  |                   |                   |
|                  |                   |                   |
|                  |                   |                   |
|                  |                   |                   |
|                  |                   |                   |
|                  | 取消 《上一            | 步(B) 下一步(N)>      |
|                  |                   |                   |

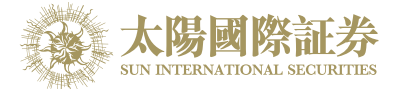

6. 安裝完成後,按"關閉"完成安裝程序

| 討太陽國際証券 - 證券交易平台                                | ×       |
|-------------------------------------------------|---------|
| 安裝完成                                            |         |
| 太陽國際証券-諸券交易平台已經成功安裝。                            |         |
| 請按 [關閉] 結束安裝程式。                                 |         |
| 諸使用 Windows Update 來檢查是否有 .NET Framework 的重大更新。 |         |
| 取消 <上一步(8                                       | ) M閉(C) |

7. 完成安裝程序完成後,可在控制台找到程式

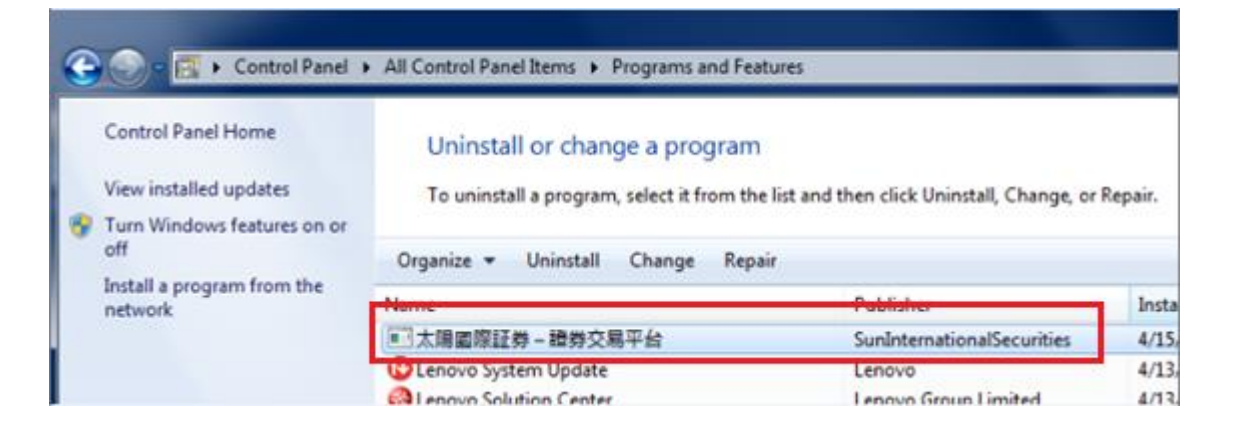

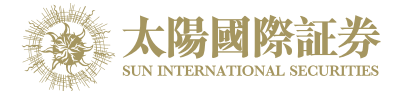

8. 完成安裝程序完成後,可在桌面找到登入捷徑

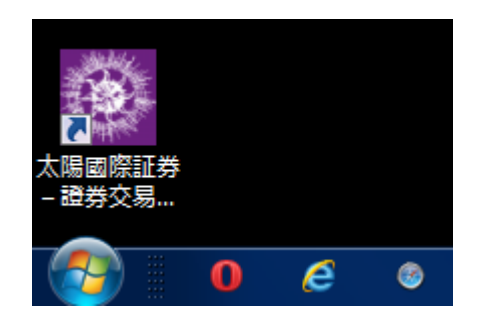

9. 點擊打開程式登入系統

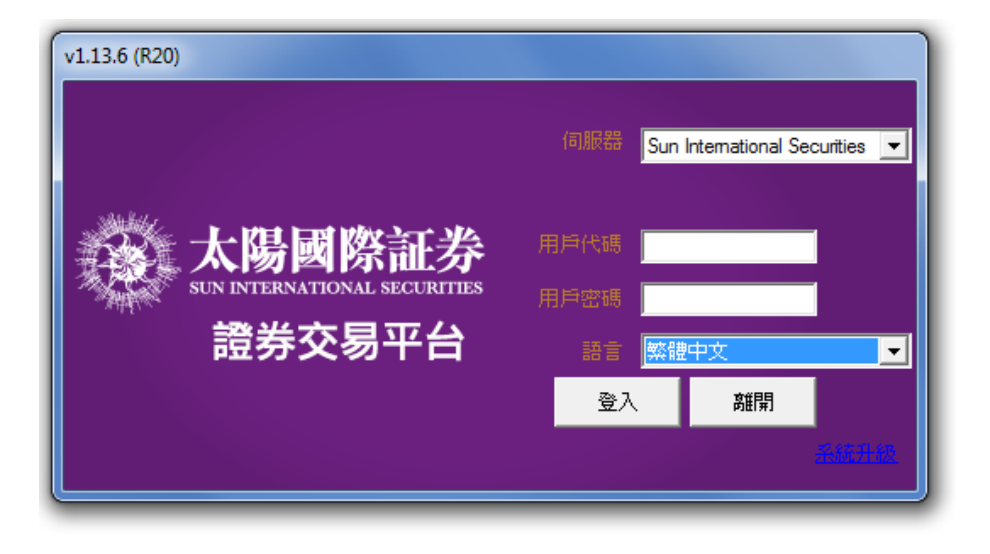

--完---